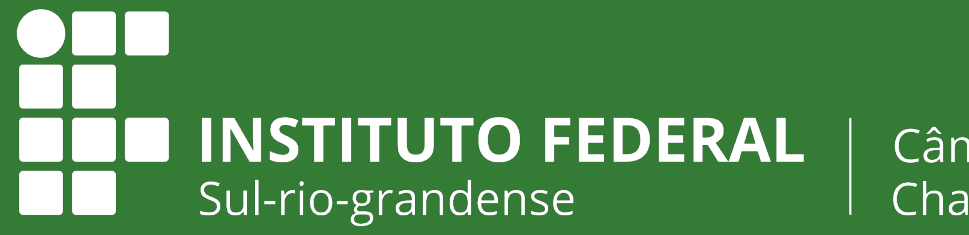

Câmpus Charqueadas

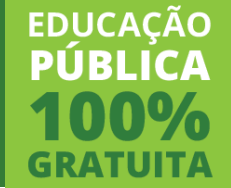

# Noodle

#### **PRIMEIRO ACESSO**

# (Moodle) Primeiro Acesso

### LINK

#### Acesse o sistema APNP

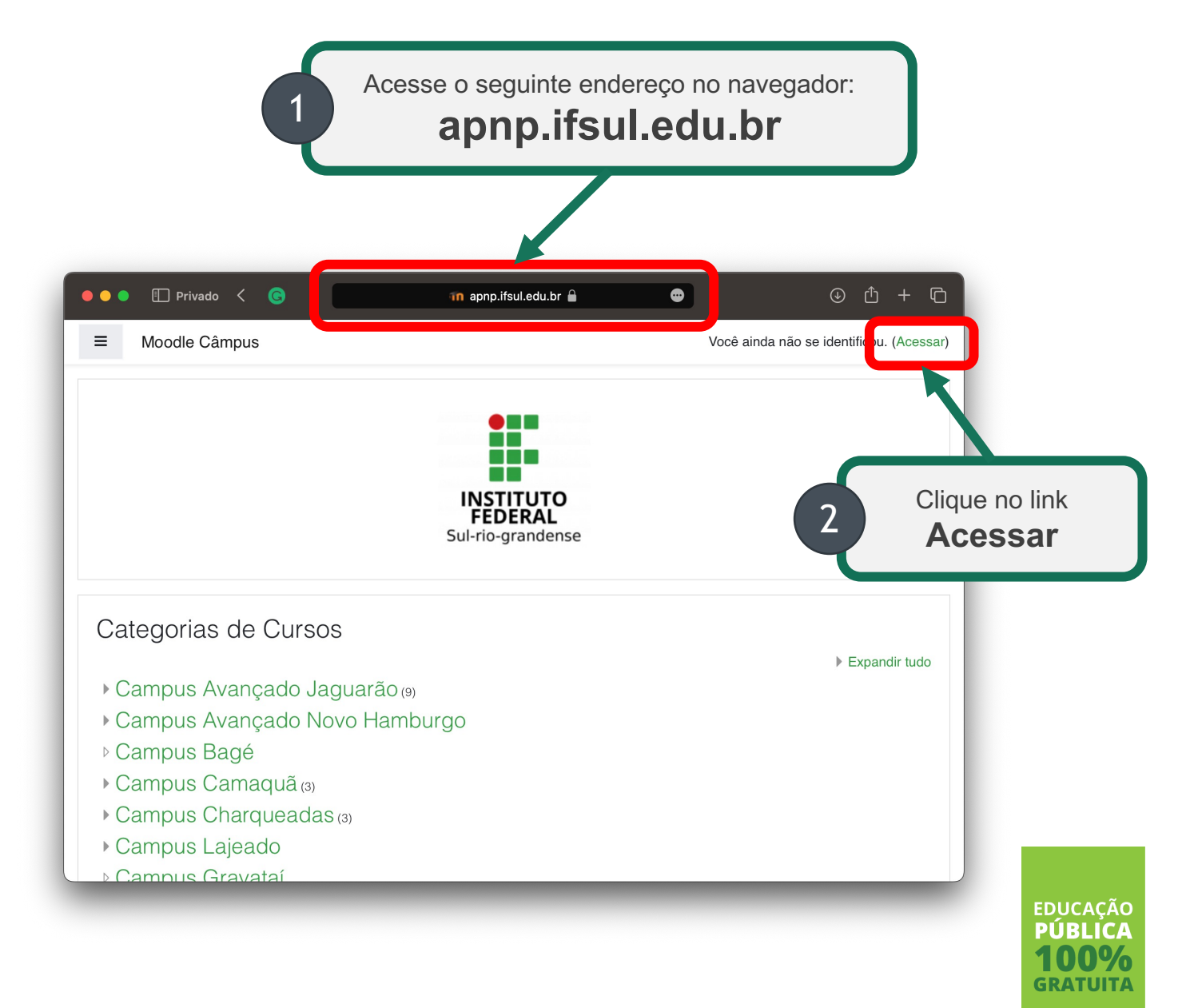

## LOGIN

Informe o seu usuário

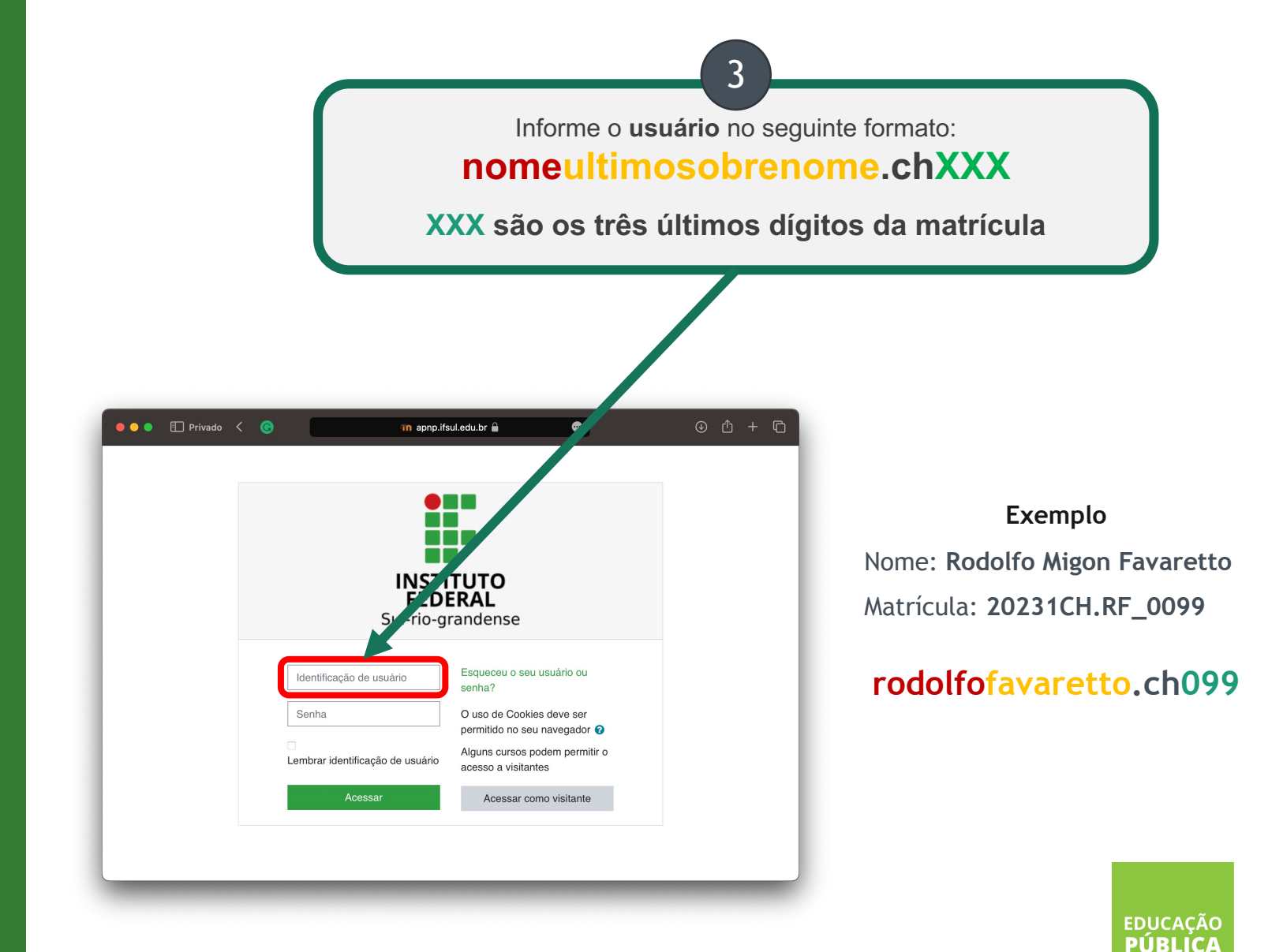

Instituto Federal Sul-rio-grandense | câmpus Charqueadas

GRATUITA

### **SENHA**

A senha inicial é a matrícula

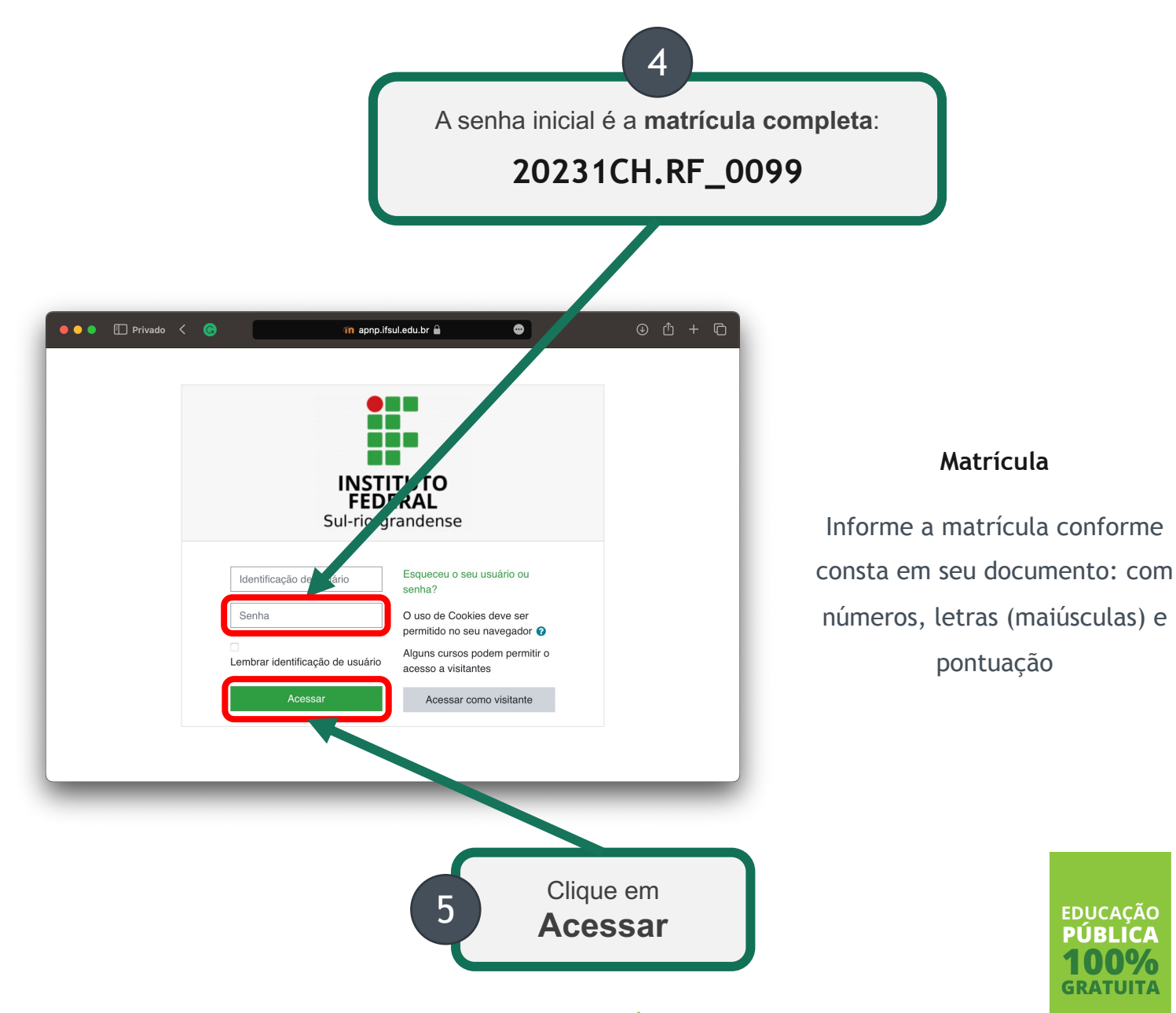

# **NOVA SENHA**

Cadastre a sua nova senha

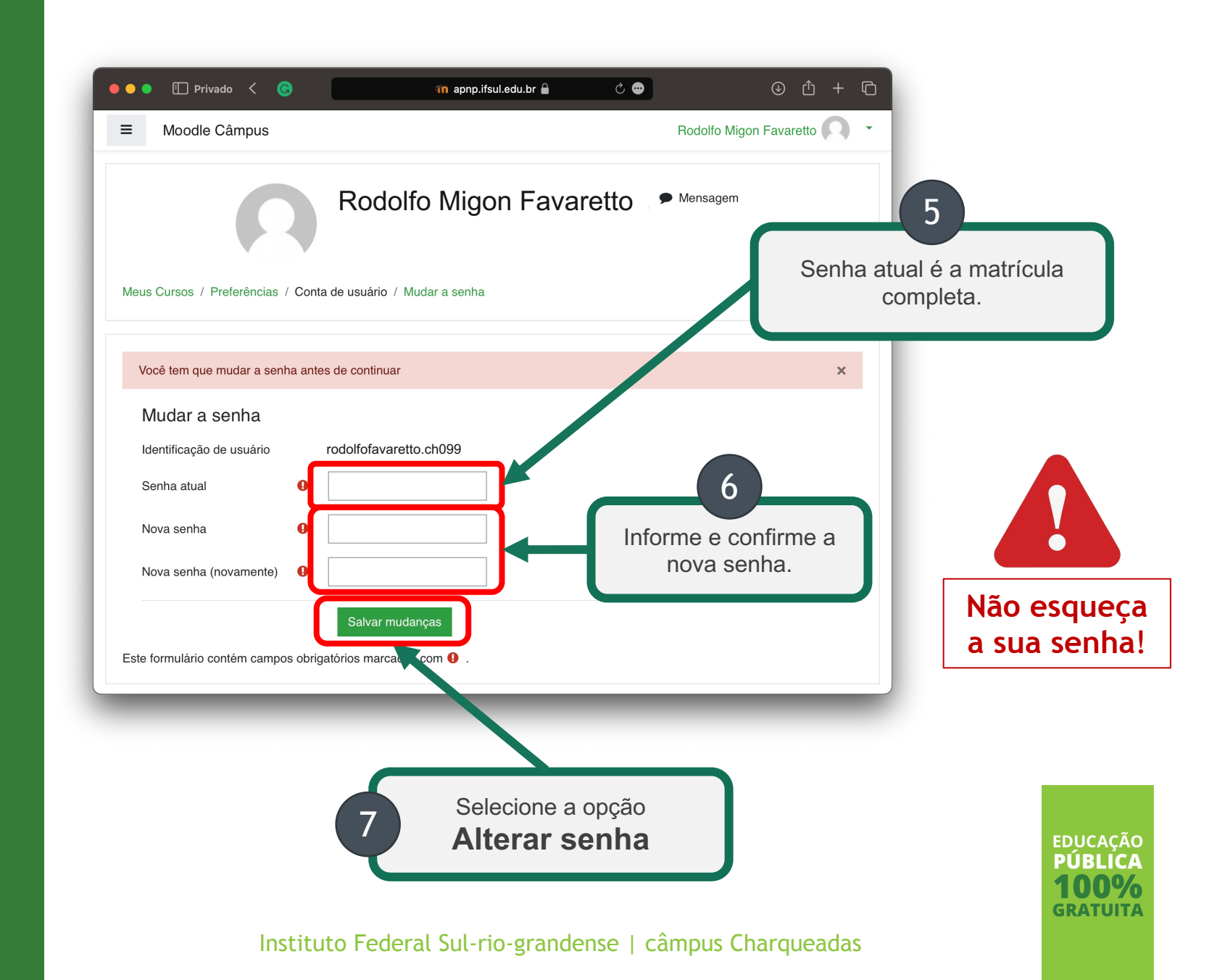

# Prontinho;)

O seu acesso está configurado